## Postup pre nahranie aktualizačného súboru do set-top boxu HD8140 T2/C prostredníctvom USB kľúča.

- Stiahnite súbor <u>HD8140 T2C\_1.6.09\_C</u> z našej stránky <u>http://www.antechnet.sk//help/help.php?in=6</u> v sekcii "Pomoc" - "Na stiahnutie" - "Aktualizačné súbory pre AMIKO HD8140 T2/C" na Váš USB kľúč.
- 2. Následne vložte USB kľúč do Vášho set-top boxu
- 3. Na diaľkovom ovládači stlačte MENU, choďte na položku SYSTÉM a potom Aktualizácia z USB

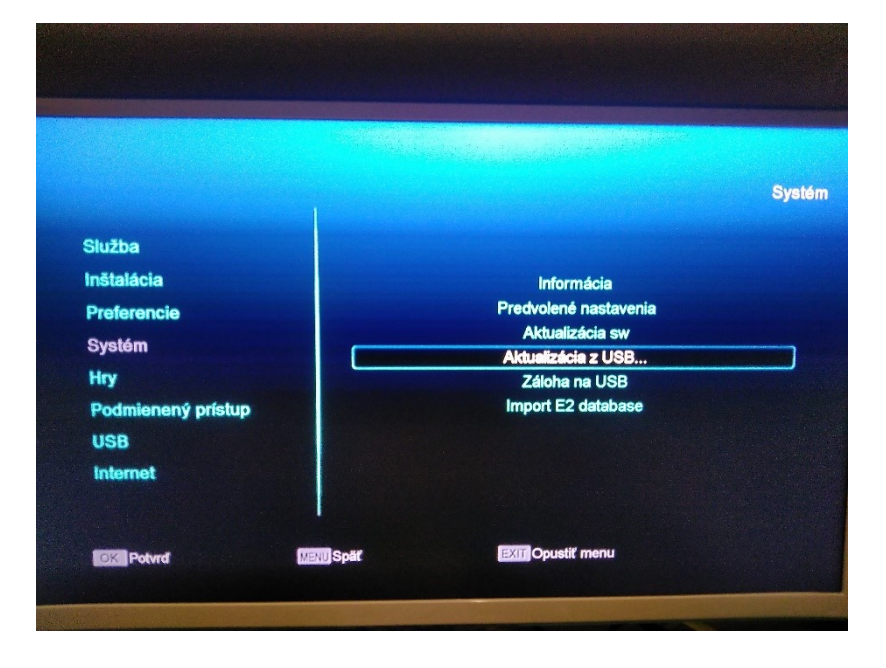

4. Vyberte nahratý súbor "HD8140\_T2C\_1.6.09\_C" a režim aktualizácie na "Softvér+bootloader"

|                    |                         |           |                         | Aktualizácia z L  |
|--------------------|-------------------------|-----------|-------------------------|-------------------|
| File Path          |                         |           | uda                     |                   |
| Aktualizuj súbor   |                         |           | HD8140_T2C_1.6.09_C.abs |                   |
| Režim Aktualizácie |                         |           | ▲ Soft                  | vér+bootloader    |
|                    |                         |           |                         | 0%                |
| Vybrať             | <b>∢ )</b> Zmeniť obraz | OK Vybrať | Menu Spat               | EXIT Opustit menu |
| CARLES THE STATE   |                         | * SAMSUND | -                       | 1                 |

5. Choďte na položku START a potvrďte OK. Po nahratí sa set-top box reštartuje. V novom zozname nájdete nový program TUTY HD a NOVA SPORT HD z novej pozície.